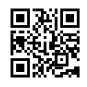

## LIC AGENT ONLINE REGISTRATION IN DELHI

## PROCEDURE THAT ONE CAN FOLLOW FOR LIC AGENT ONLINE REGISTRATION DELHI

Job profile of a LIC Agent offers independence, good flow of income, numerous benefits and international recognition. So, if anyone wants to have a fruitful career as LIC Agent, the first step that he or she should take, is of <u>LIC Agent Online Registration Delhi</u> from our website . Candidates have to register themselves through the LIC Agent Portal, which is the platform that can act as a guide and help in one's <u>LIC Agent Online Registration Delhi</u>. Let us discuss in detail, the process that the candidates should follow for LIC Agent Online Registration Delhi.

#### To Become LIC Agent, Contact Mr. Ravindra Singh at 099531-22754

### PROCEDURE

In this segment, let us have a detailed look into the procedure of LIC Agent Online Registration Delhi:

(1) First, visit the website of Become LIC Agent Delhi (<u>Click Here for Online Registration</u> <u>Form</u>)

(2) Then, click on the option "Online Registration Form" on the Menu (Navigation). The second last item in website's menu.

(3) In the next step, you have to fill all the required information asked in form.

(4) Upload all your required documents in PDF/JPG/JPEG format. (File should not bigger than 1 MB)

(5) Then, after fill all the required information correctly, click on "**SEND**" button present in the very last portion in the form.

(6) Now, you're done. Within 24 hrs. our team will call you to give further details.

# HOW CAN YOU LOGIN ON THE LIC AGENT PORTAL AFTER REGISTRATION?

Once the candidates complete our <u>Online Agent Registration Form</u>, he or she can avail different kinds of online services. To get hold of the services available, LIC Agents can log in on to the LIC portal by following the steps that are mentioned below:

(1) Visit the official website of Life Insurance Corporation of India.

(2) Next, one needs to click 'Agents Portal' under the menu tab of Online Services.

(3) Then, an individual simply needs to select a role as 'Agent'.

(4) Following this, they can key in the details either by entering the Agent Code or Email ID or Mobile Number provided by us.

(5) Then put in the password and date of birth

(6) Finally, click the button 'Sign In' to proceed.

To Become LIC Agent, Contact Mr. Ravindra Singh at 099531-22754